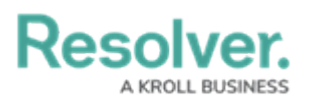

## **Delete an API Key**

Last Modified on 02/26/2021 5:02 pm EST

## To delete an API key:

- 1. Log in as an admin and select the appropriate org, if required.
- 2. Click the 👸 icon in the top bar > Swagger Docs in the Tools section.
- 3. Click any resource to open the Swagger interface in a new tab.
- 4. Click the **apiKey** service to display its endpoints.
- 5. Click GET /user/apiKey/{id} (retrieve an api key by id) to expand it.

| apiKey                         | Show/Hide   List Operations   Expand Operations |
|--------------------------------|-------------------------------------------------|
| POST /user/apiKey              | create an api key                               |
| GET /user/apiKey/user/{userId} | retrieve an api key by userId                   |
| DELETE /user/apiKey/{id}       | delete an api key                               |
| GET /user/apiKey/{id}          | retrieve an api key by id                       |

The apiKey service.

Enter the user ID of the account the API key was created under in the id field. The user ID can be obtained from the address bar of your browser after navigating to the Edit

**User** page for the user.

| GET                                | /user/apiKey/{id}                                              |             |                | retrieve an api key by id |
|------------------------------------|----------------------------------------------------------------|-------------|----------------|---------------------------|
| Respo<br>ОК                        | nse Class (Status 200)                                         |             |                |                           |
| Model                              | Example Value                                                  |             |                |                           |
| {<br>"ic<br>"or<br>"na<br>"cr<br>} | ": 0,<br>gUserId": 0,<br>me": "string",<br>eate": "2020-03-13" |             |                |                           |
| Respor                             | nse Content Type application/json 🔻                            |             |                |                           |
| Param                              | eters                                                          |             |                |                           |
| Param                              | eter Value                                                     | Description | Parameter Type | Data Type                 |
| id                                 | 1732                                                           |             | path           | integer                   |
| Try it                             | out!                                                           |             |                |                           |

The GET /user/apiKey/{id} (retrieve an api key by id) endpoint.

- 7. Click **Try it out!**
- 8. Copy the **id** from the **Response Body** to your clipboard. This is the internal ID for the API key.

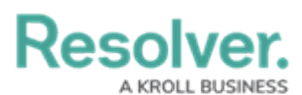

| polise body                                |  |
|--------------------------------------------|--|
|                                            |  |
| "data": [                                  |  |
| {<br>"id": 130,                            |  |
| "orgUserId": 93768,<br>"name": "ADI Tekae" |  |
| "accessKev": "48mw0oSsANIrPIrrgJRh".       |  |
| "canImpersonate": false,                   |  |
| "created": "2020-02-20T21:33:07.303Z"      |  |
| }                                          |  |
| ]                                          |  |
|                                            |  |

The id in the Response Body.

- 9. Click **DELETE /user/apiKey/{id} (delete an api key)** to expand it.
- 10. Paste the internal API key ID obtained from step 8 above in the **id** field.

| DELETE /USER   | /apiKey/{id}   |                |                | delete an api |
|----------------|----------------|----------------|----------------|---------------|
| Parameters     |                |                |                |               |
| Parameter      | Value          | Description    | Parameter Type | Data Type     |
| id             | 130            |                | path           | integer       |
| Response Me    | essages        |                |                |               |
| HTTP Status Co | de Reason      | Response Model |                | Headers       |
| 204            | Delete success |                |                |               |
| Try it out!    |                |                |                |               |

The DELETE /user/apiKey/{id} (delete an api key) endpoint.

11. Click **Try it out!** to delete the API key.